## JAK VYTVOŘIT ATELIÉROVÉ / ZANOVÉ ZADÁNÍ KROK ZA KROKEM

verze 1/2021

Kromě tohoto obrázkového návodu se můžete podívat také na videonávod.

1. Přihlaste se kliknutím na **PŘIHLÁŠENÍ** na <u>www.fa.cvut.cz</u>. Použijte stejné přihlašovací údaje, jako do fakultního mailu/KOSu atp.

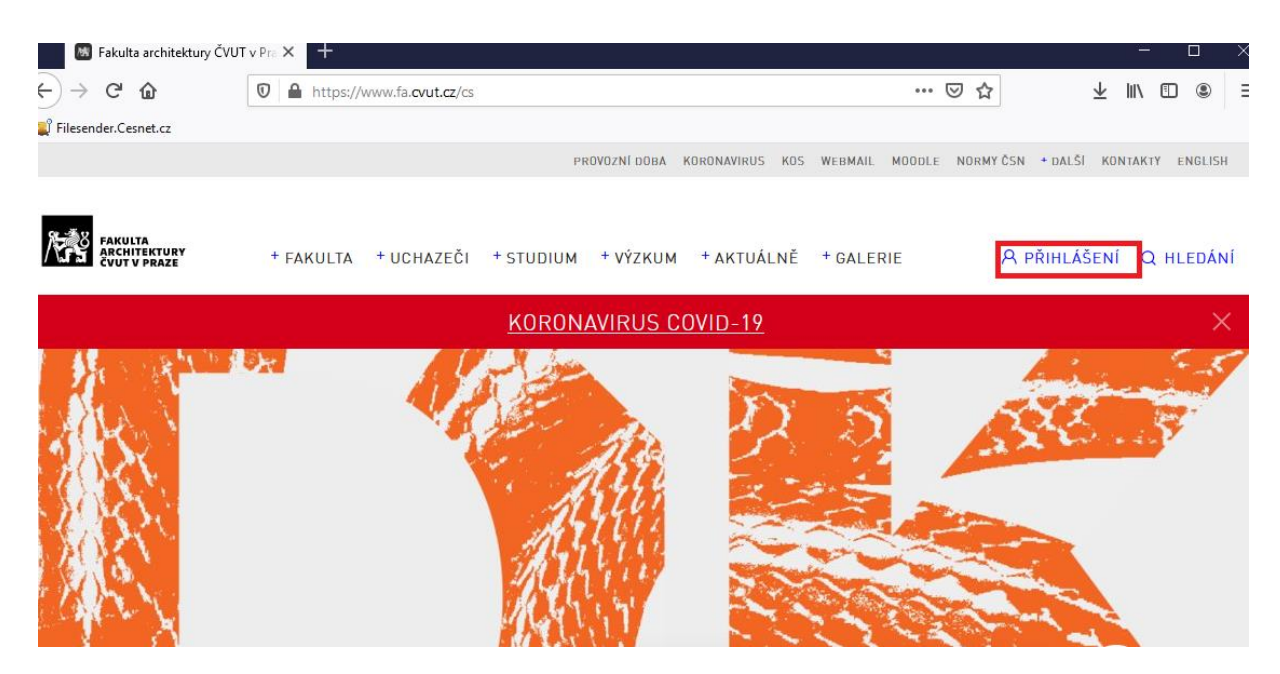

2. Vyberte možnost ADMINISTRACE.

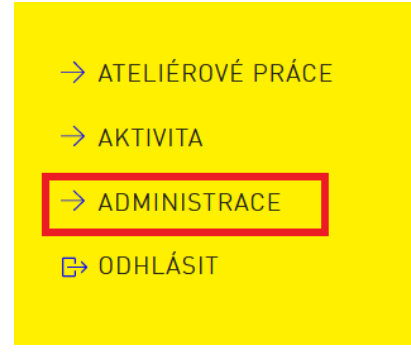

3. Otevře se vám prostor pro administraci. V levém sloupci najděte sekci STUDIUM→ÚVOD→ ATELIÉROVÁ ZADÁNÍ. Vyberte buď ATELIÉRY, nebo ATELIÉRY PRVNÍHO ROČNÍKU. Kliknutím vyberte svůj ateliér/ZAN. Zde budete vkládat své nové zadání kliknutím pravým tlačítkem myši a výběrem PŘIDAT ZÁZNAM. Jestli chcete, můžete PŘIDAT NOVOU SLOŽKU a pojmenovat ji LS 2021, do které vložíte nový záznam.

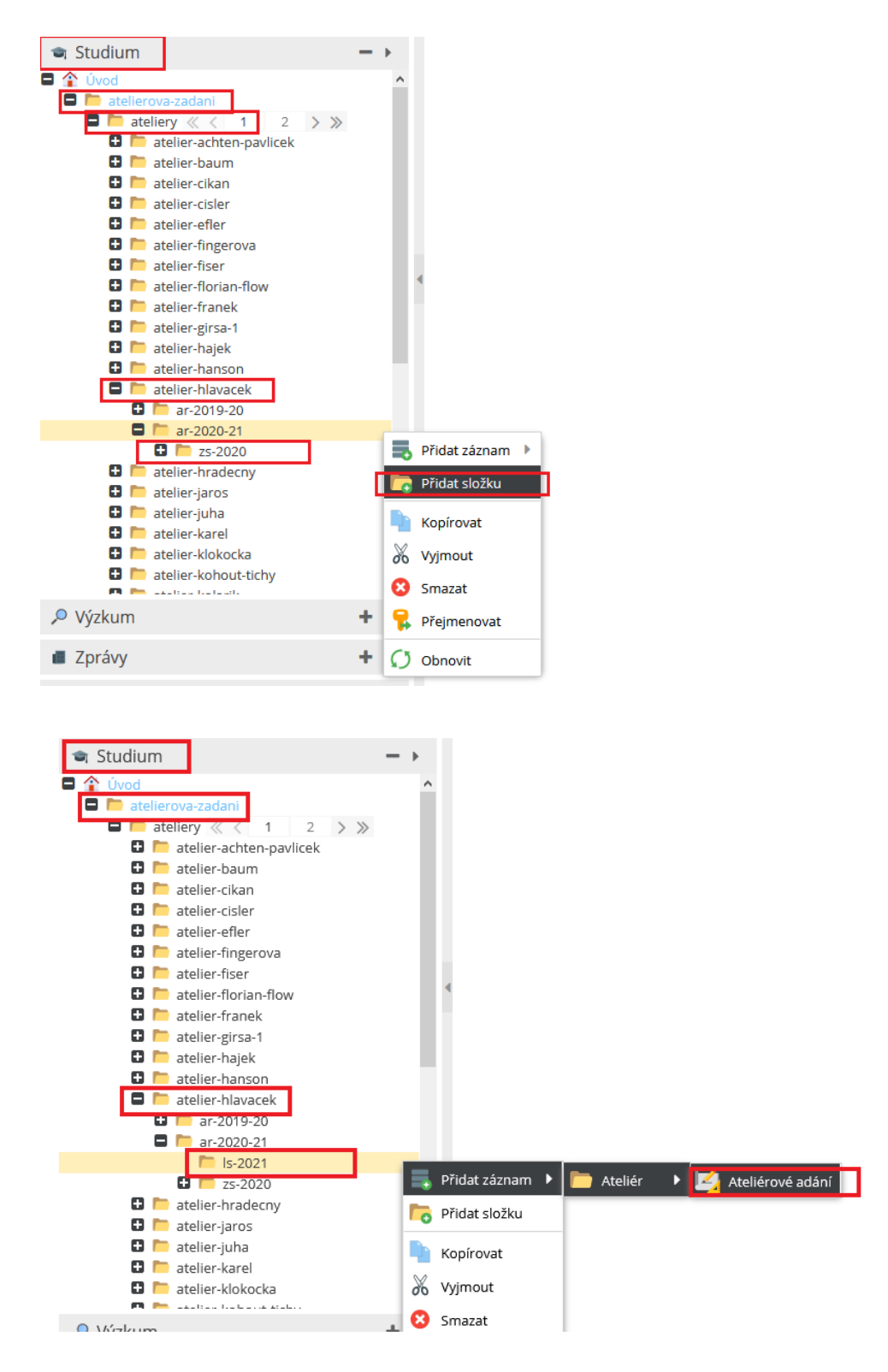

4. Vznikne NOVÝ ZÁZNAM (ateliérové zadání), který pojmenujte. Vyplňte položku ATELIÉR/ZAN, a to tak, že kliknete na LUPU→ otevře se okno VYHLEDÁVÁNÍ ZÁZNAMŮ. Do vyhledávacího pole vyplňte název ateliéru a klikněte na tlačítko VYHLEDAT. Vyberete svůj ateliér, který dvojklikem potvrdíte, poté zmáčknete tlačítko vpravo dole VÝBĚROVÉ POLE. Řádek je vyplněn. Ateliér můžete také vyplnit přetažením z levého sloupce, jak je názorně vidět ve videonávodu.

|                                                   | 📄 ls-2020 🎽 🛃 nove 🎽                             |                      |                                              |                    |                                                                                                    |
|---------------------------------------------------|--------------------------------------------------|----------------------|----------------------------------------------|--------------------|----------------------------------------------------------------------------------------------------|
| + +                                               |                                                  |                      | 0 8 0                                        | ile.               |                                                                                                    |
| + +                                               | Vuoravit 🤐 Vlastnosti 🔛 Verze 🕇                  |                      |                                              |                    |                                                                                                    |
| + $+$                                             |                                                  |                      |                                              |                    |                                                                                                    |
| $+ \rightarrow$                                   |                                                  |                      |                                              |                    | © < O                                                                                                    |
| $+ \rightarrow$                                   |                                                  |                      |                                              |                    |                                                                                                    |
|                                                   | ZANy                                             |                      |                                              |                    | 0 9 0                                                                                                    |
|                                                   |                                                  |                      |                                              |                    |                                                                                                    |
| Vyhledáváni                                       | ní záznamů                                       |                      |                                              |                    | ×                                                                                                    |
| Vyhledáváni<br>><br>hlaváček                      | ní záznamů                                       | Ateliér              |                                              | Vyhled             | X                                                                                                    |
| Vyhledáváni<br>hlaváček<br>JD Cesta               | ní záznamů                                       | Ateliér<br>Zveřejněn | Datum vytvoření (Syst                        | Vyhled             | ×<br><sub>lat</sub><br>Váš výběr                                                                                                  |
| Vyhledáváni<br>hlaváček<br>ID Cesta<br>1 /studium | ní záznamů<br>m/ateliery/atelier-hlavacek        | Ateliér<br>Zveřejněn | Datum vytvoření (Syst<br>2018-04-25 08:38:20 | Vyhled<br>em)      | <sup>lat</sup><br>Váš výběr<br>Dvojklikem na položku vlevo ji přidáte do                                                          |
| Vyhledáváni<br>hlaváček<br>ID Cesta<br>1 /studium | n <b>í záznamů</b>                               | Ateliér<br>Zveřejněn | Datum vytvoření (Syst<br>2018-04-25 08:38:20 | Vyhled<br>em)<br>6 | X<br>Váš výběr<br>Dvojklikem na položku vlevo ji přidáte do<br>Typ Název souboru (složky)                                         |
| Vyhledáváni<br>hlaváček<br>ID Cesta<br>1 /studium | ní záznamů<br>• /<br>m/ateliery/atelier-hlavacek | Ateliér<br>Zveřejněn | Datum vytvoření (Syst<br>2018-04-25 08:38:20 | Vyhled<br>em)<br>6 | <ul> <li>kat</li> <li>Váš výběr</li> <li>Dvojklikem na položku vlevo ji přidáte do</li> <li>Typ Název souboru (složky)</li> </ul> |
| Vyhledávání<br>hlaváček<br>ID Cesta<br>1 /studium | n <b>í záznamů</b>                               | Ateliér<br>Zveřejněn | Datum vytvoření (Syst<br>2018-04-25 08:38:20 | Vyhled<br>em)<br>6 | X<br>Váš výběr<br>Dvojklikem na položku vlevo ji přidáte do<br>Typ Název souboru (složky)                                         |

| Vyh     | ledávání záznamů                                   |       |                                                 |                                                        | ×                                                                                                    |
|---------|----------------------------------------------------|-------|-------------------------------------------------|--------------------------------------------------------|----------------------------------------------------------------------------------------------------|
| hla     | váček                                              |       | 1 Ateliér                                       | ▼                                                      |                                                                                                    |
| ID<br>1 | Cesta<br>/studium/ateliery/atelier-hl              | Zveře | Datum vytvoření (System)<br>2018-04-25 08:38:26 | Datum poslední modifikace (Syst<br>2020-09-16 16:58:17 | Váš výběr<br>Dvojklikem na položku vlevo ji přidáte do<br>Typ Název souboru (složky)<br>o atelier-hlavacek |
| <<br>«  | <ul> <li>Strana</li> <li>1</li> <li>z 1</li> </ul> | >     | ≫   <i>C</i> 1-1/1   Poč                        | žet položek na stránce 50                              | Výběrové pole                                                                                              |

5. Vyberte příslušný semestr z nabídky a vyplňte položky TITULEK a TEXT zadání. Chcete-li zadání použít pro více semestrů, použijte klávesu Ctrl.

| 🛅 ls-2020 🔷    | nove * °                               |             |   |   |    |       |                  |
|----------------|----------------------------------------|-------------|---|---|----|-------|------------------|
| 🗸 Uložit 🔻     | ✓ Uložit a publikovat 🔻 😣              | <b>\$</b> Ø | ÷ | 0 | ID | 25110 | Ateliérové adání |
| 🧪 Upravit 🕴    | Vlastnosti 🚦 Verze 🗯 📲                 |             |   |   |    |       |                  |
|                |                                        |             |   |   |    |       |                  |
| O Ateliér      |                                        |             |   | 0 | ٩  | 0     |                  |
| ID Referen     | ce                                     | Тур         |   |   |    |       |                  |
| 141 /studiu    | m/ateliery/atelier-hlavacek            | Atelier     | 1 | Ļ | ß  | 0     |                  |
| O ZANy         |                                        |             |   | 0 | ٩  | 0     |                  |
| ID Referen     | ce                                     | Тур         |   |   |    |       |                  |
| Semestry:      | LS 2021                                |             |   |   |    | ^     |                  |
|                | ZS 2020                                |             |   |   |    |       | _                |
|                | LS 2020                                |             |   |   |    | ~     |                  |
|                |                                        |             |   |   |    |       |                  |
| Čeština        | angličtina                             |             |   |   |    |       |                  |
| Titulek:       | Titulek vašeho zadání letního semestru |             |   |   |    | ]     |                  |
| <b>⊙</b> Text  |                                        |             |   |   |    |       |                  |
| Text vašeho za | idání                                  |             |   |   |    |       |                  |

6. Doplňte další položky této složky, jako např. časy plánovaných schůzek se studenty.

| Schůzky                                                                                                    |
|----------------------------------------------------------------------------------------------------|
| <b>○</b>                                                                                                    |
| Obsah: Jednotlivé schůzky                                                                                                    |
| Termín: 08.02.2021 🛗 15:00 🔻                                                                                                    |
| Ceština 📲 angličtina                                                                                                    |
| Titulek: 1. schůzka                                                                                                    |
| Místo: ateliér 746                                                                                                    |
| <b>⊙</b> Text                                                                                                    |
| Studenty do našeho ateliéru vybíráme na základě krátkého pohovoru. Portfolio prosíme s sebou. Případný<br>druhý termín bude zvolen dle naplněnosti ateliéru. |

- 7. Úplně dole ve složce ATELIÉROVÉ ZADÁNÍ můžete doplnit předmět, kterého se zadání týká lze k tomu opět použít lupu (vpravo u předmětů) nebo si otevřít v levém sloupci STUDIUM→ ÚVOD→PŘEDMĚTY a vyhledat příslušný předmět, který přetažením myši umístíte do zadání.
- 8. Klikněte na tlačítko ULOŽIT A PUBLIKOVAT a zkontrolujte, jak se vše zobrazuje na webu, případně znovu upravte.

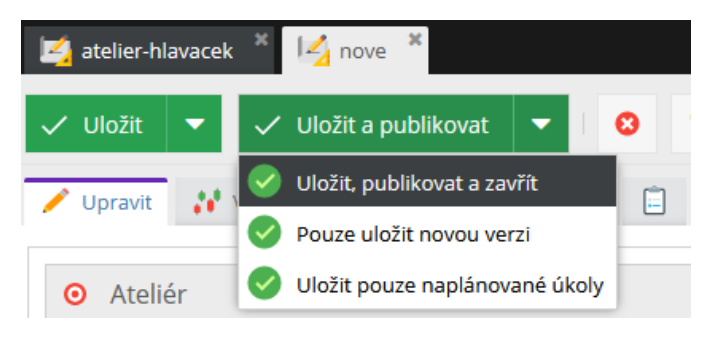

Kromě tohoto obrázkového návodu se můžete podívat také na videonávod.

## GRATULUJEME VÁM K ÚSPĚŠNÉMU VLOŽENÍ ATELIÉROVÉHO ZADÁNÍ A DĚKUJEME ZA SPOLUPRÁCI!

Nevíte-li si s něčím rady, ozvěte se administrátorce webu Mgr. Romaně Vylitové z oddělení vnějších vztahů, která vám pomůže. (Kontakt: <u>romana.vylitova@fa.cvut.cz</u>, tel. 723 138 565).

## JAK VLOŽIT OBRÁZEK NEBO JINÝ SOUBOR DO ZADÁNÍ

 Obrázky, plakáty a další soubory je nutné nejprve vložit do složky SOUBORY→STUDIUM→ PŘÍSLUŠNÝ STUDIJNÍ PROGRAM →ATELIÉR NEBO ZAN. Kliknutím pravým tlačítkem můžete buď vložit soubor, nebo vytvořit složku a do ní posléze soubor vložit. Doporučuji mít na to nějaký systém, abyste soubory v budoucnu našli.

| Dokumenty                                                                                                    |                                                                                                    | + >                                                                                                    |
|----------------------------------------------------------------------------------------------------|----------------------------------------------------------------------------------------------------|----------------------------------------------------------------------------------------------------|
| <ul> <li>Soubory</li> <li>newsletter</li> <li>newslettery</li> <li>studium</li> <li>architektura</li> <li>ateliery</li> </ul> | -a-urbanismus<br>« < 1 2 > »                                                                                  | - •<br>^                                                                                                |
| ■ telia a a a a a a a a a                                                                                                    | telie Přidat soubor<br>telie Přidat soubor<br>telie Přidat složku<br>telie Přidat složku<br>telie Přejmenovat | <ul> <li>Nahrát soubory</li> <li>Nahrát soubor (Kompatibilní mód)</li> <li>Nahrát ZIP archiv</li> </ul> |
| Záznamy                                                                                                    | Kopírovat                                                                                                    | Importovat z URL                                                                                        |
| 🇯 Fakulta                                                                                                    | Vyjmout                                                                                                    | + •                                                                                                    |
| Uchazeči                                                                                                    | Obnovit                                                                                                    | + >                                                                                                    |
| 🖜 Studium                                                                                                    |                                                                                                    | + >                                                                                                    |

2. Nahraný soubor ve složce SOUBORY myší přetáhněte tam, kam potřebujete (do vytvořeného zadání ve složce STUDIUM/ATELIEROVA ZADANI, atd.).

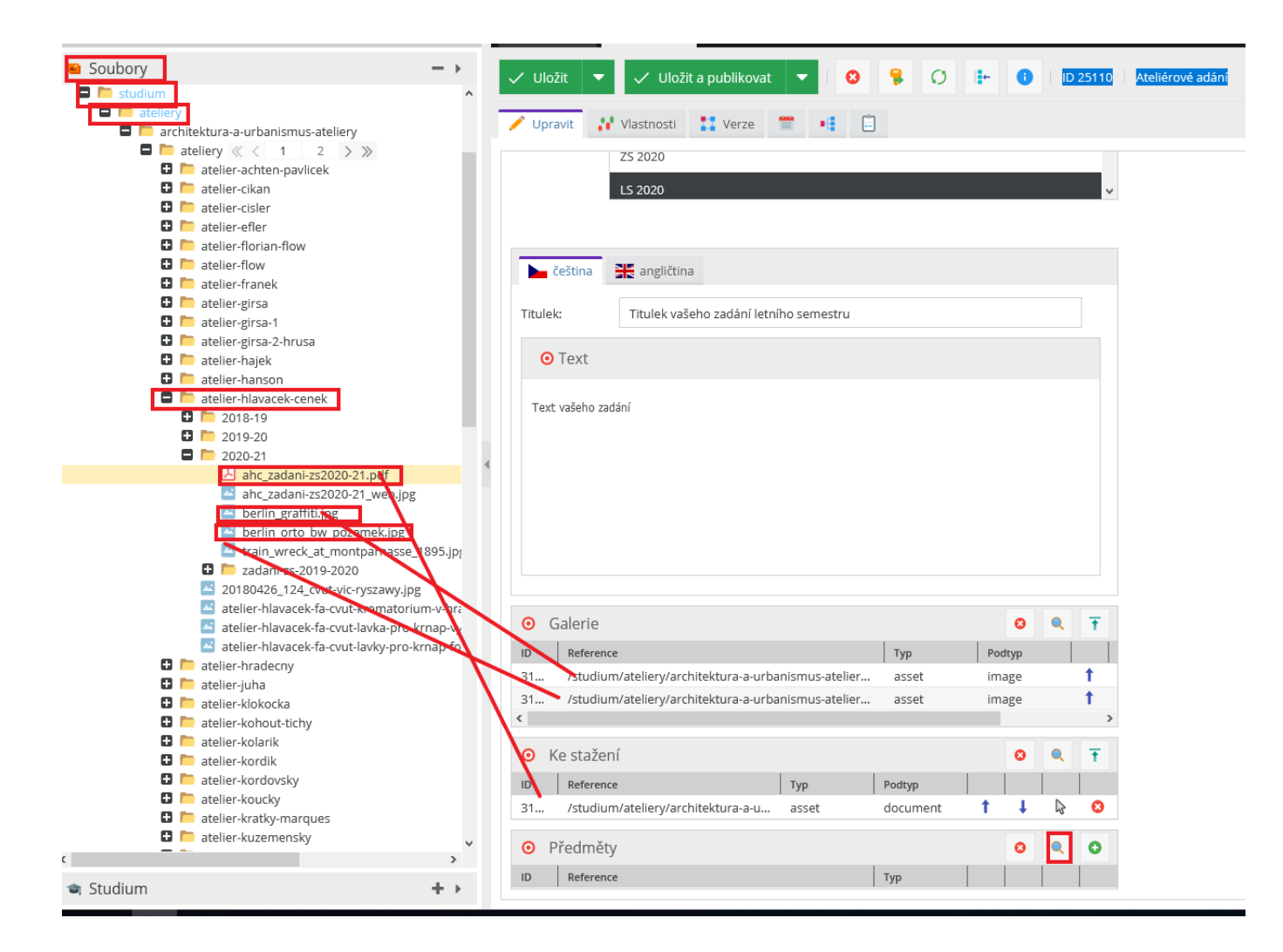

3. Klikněte → ULOŽIT, PUBLIKOVAT A ZAVŘÍT.

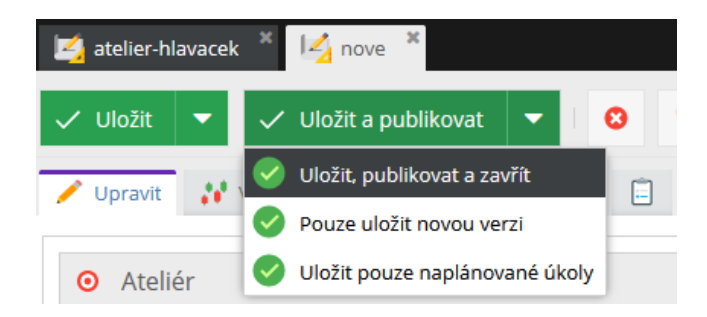